## SCARICARE MATERIALI PER I COMPITI ESTIVI O PER IL RECUPERO DELLE CARENZE

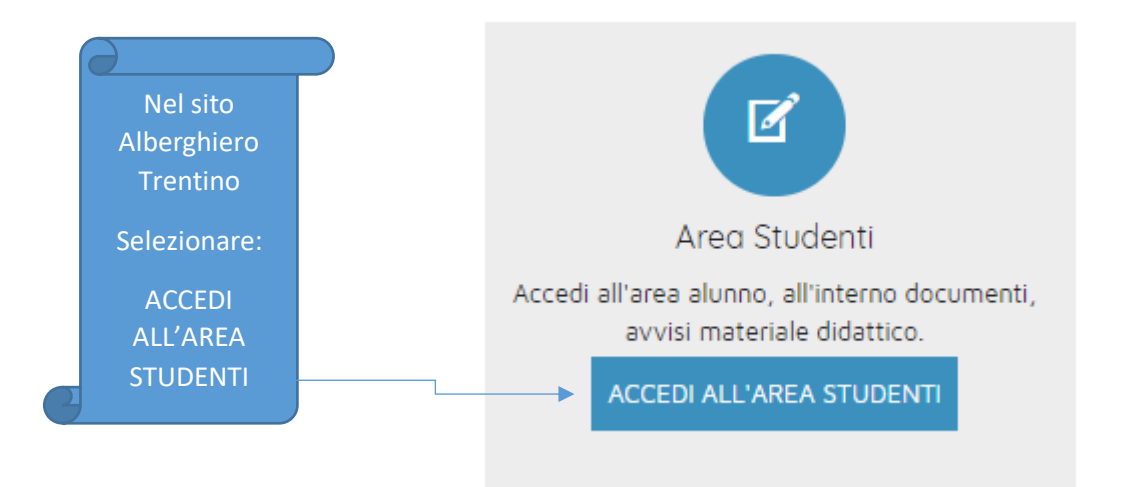

Nell'area Studenti selezionare: Registro Elettronico

| 🐈 Studenti                                |   |  |  |  |  |
|-------------------------------------------|---|--|--|--|--|
| Notizie Studenti                          |   |  |  |  |  |
| Buoni Mensa                               |   |  |  |  |  |
| Orientamento                              |   |  |  |  |  |
| Materiali didattici Rovereto              |   |  |  |  |  |
| Libri di testo                            |   |  |  |  |  |
| Certificazioni linguistiche               |   |  |  |  |  |
| Orario lezioni Levico                     |   |  |  |  |  |
| Orario lezioni Rovereto                   |   |  |  |  |  |
| Registro Elettronico                      |   |  |  |  |  |
| Compiti/Recuperi e Passaggi -<br>Rovereto | < |  |  |  |  |

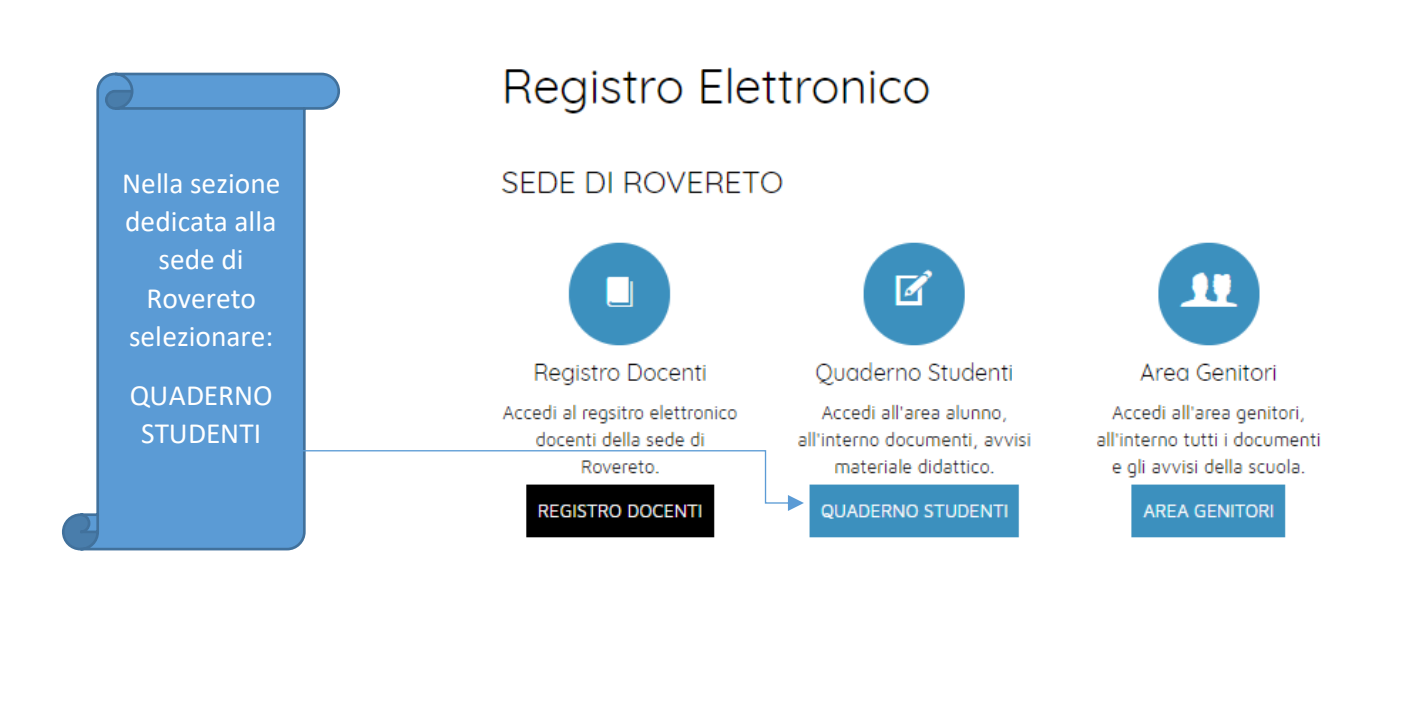

|   | Inserire il nome<br>Utente e la |   |           |                                           |  |  |  |  |
|---|---------------------------------|---|-----------|-------------------------------------------|--|--|--|--|
|   | Password che la                 |   |           | Ousdarna Elettronica                      |  |  |  |  |
|   | scuola ha                       | _ |           |                                           |  |  |  |  |
|   | fornito per                     |   |           |                                           |  |  |  |  |
|   | l'accesso dello                 |   | Utente*   |                                           |  |  |  |  |
|   | STUDENTE al                     |   | Password* |                                           |  |  |  |  |
|   | Quaderno                        |   |           |                                           |  |  |  |  |
|   | Elettronico                     |   |           | Inserisci utente e password per accedere. |  |  |  |  |
|   |                                 |   |           | Accedi                                    |  |  |  |  |
| 3 |                                 | • |           |                                           |  |  |  |  |

IN MANCANZA DI CREDENZIALI DELLO STUDENTE PER L'ACCESSO AL QUADERNO ELETTRONICO, CONTATTARE LA SEGRETERIA SCOLASTICA.

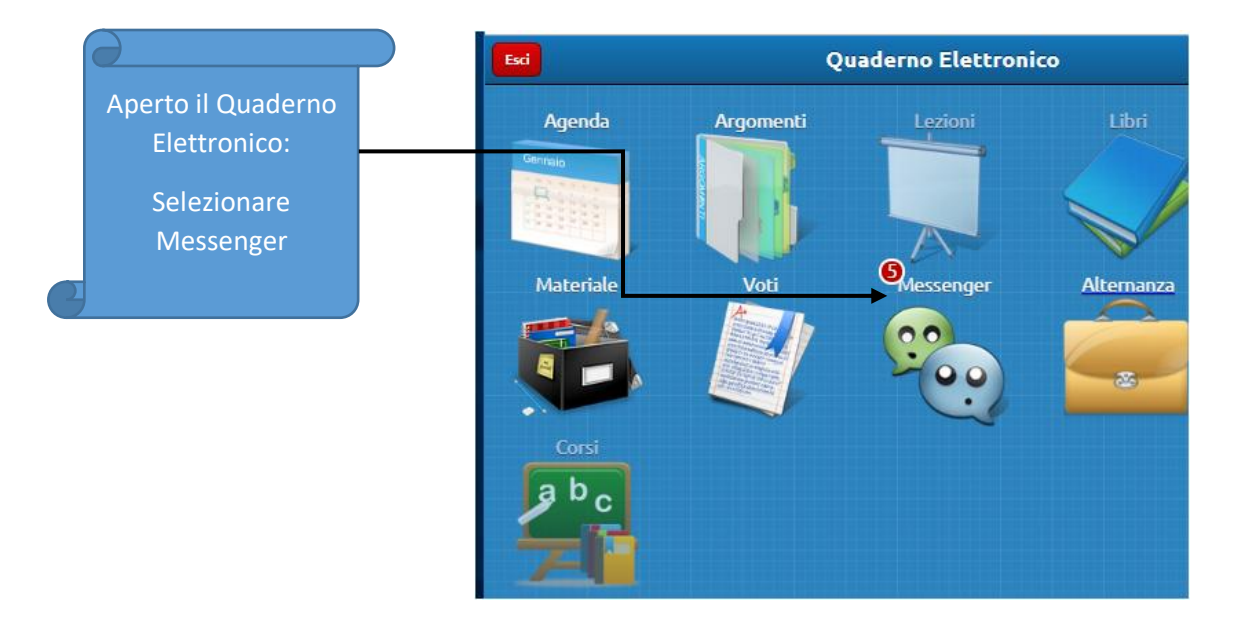

| Selezionare il  |
|-----------------|
| messaggio che   |
| si vuole aprire |

| Indietro Messenger  |         |     |           |                  |     |                    |  |
|---------------------|---------|-----|-----------|------------------|-----|--------------------|--|
| Master<br>Messenger | Cerca   |     |           |                  | Mes | ssaggi 1 Documenti |  |
| 🚊 In arrivo (5)     |         |     |           |                  | 1   | di1 > ≫   C        |  |
| Da leggere          |         |     |           |                  |     |                    |  |
| Da confermare       |         |     |           |                  |     | Data               |  |
| Importanti          |         |     | o Carmine |                  | P   | 15:03              |  |
| Circolari           | 🗌 🗄 🖄 🗸 | Loj |           | - Prova messaggi | P   | 13/06/2019         |  |
| Allegati            | 🗌 🗄 🖄 🗸 | Loj |           | - Prova messaggi | P   | 13/06/2019         |  |
| T Cestino           | ☐ ☆     | Co  |           | Glossari tedesco | P   | 06/05/2019         |  |
|                     |         | Co  |           | Normativa europe | P   | 25/03/2019         |  |

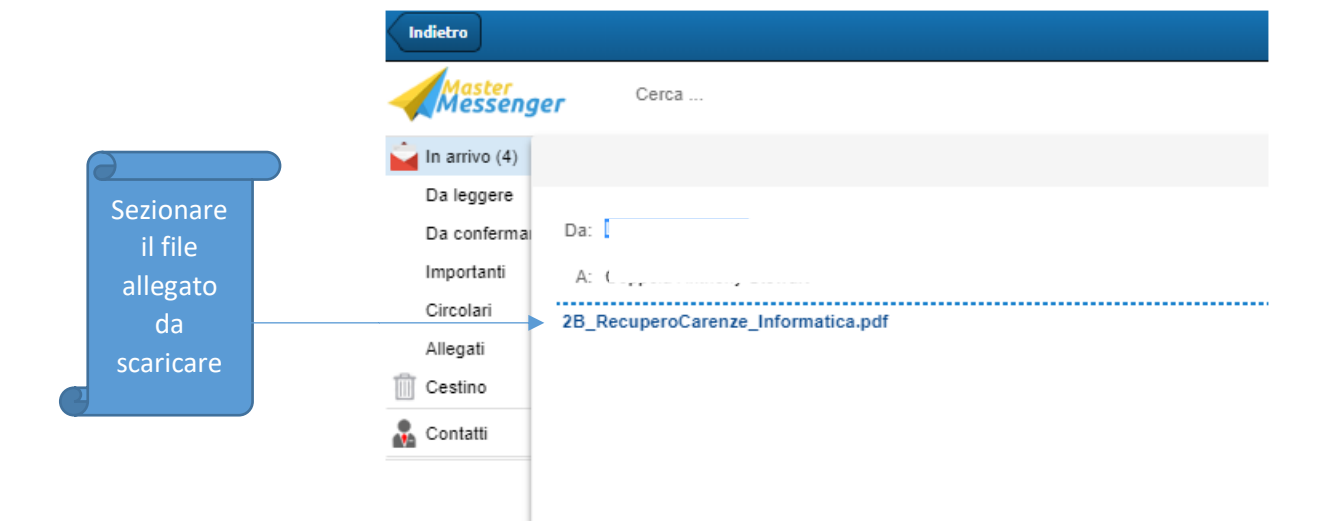

**Buon Lavoro**